## Wiedergabe eines Videos mit defekten Verwaltungsinformationen

Zur Wiedergabe von Videos mit defekten Verwaltungsinformationen.

## HINWEIS : -

Drücken Sie die Tasten UP/< oder DOWN/>, um den Cursor auszuwählen bzw. ihn nach oben/links oder nach unten/rechts zu bewegen.

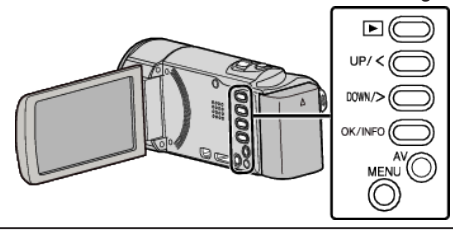

1 Wählen Sie den Wiedergabemodus aus.

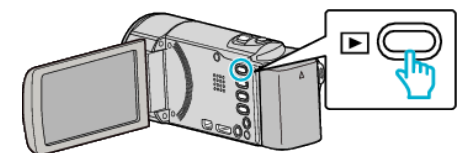

2 Drücken Sie MENU.

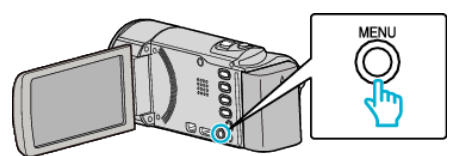

**3** Wählen Sie "SONSTIGE WIEDERGABE" und drücken Sie OK.

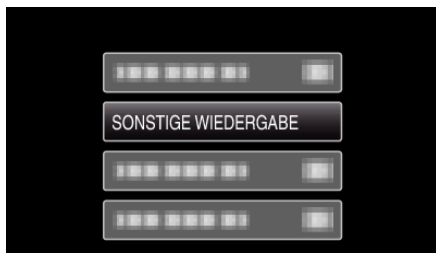

4 Wählen Sie das gewünschte Video aus und drücken Sie OK oder ►/

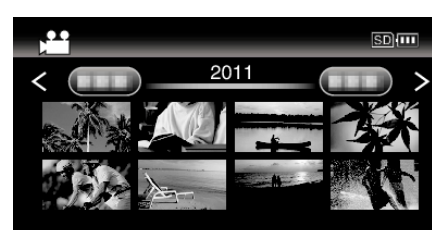

• Drücken Sie MENU, um den Vorgang abzubrechen und zum vorigen Bildschirm zurückzukehren.

## HINWEIS : -

- Sind Verwaltungsinformationen beschädigt, wird im EXTMOV-Ordner eine MTS-Datei erstellt.
- Je nach Zustand der beschädigten Datei erfolgt die Wiedergabe möglicherweise fehlerhaft oder überhaupt nicht.